# FIRST TIME ARIBA SIGNUP AND PROFILE SETTINGS

Click on the link received on your email

 $\succ$  Follow the steps mentioned in the subsequent slides.

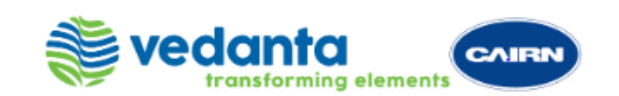

### PAGE 1 :SCREEN 1

### Ariba Sourcing

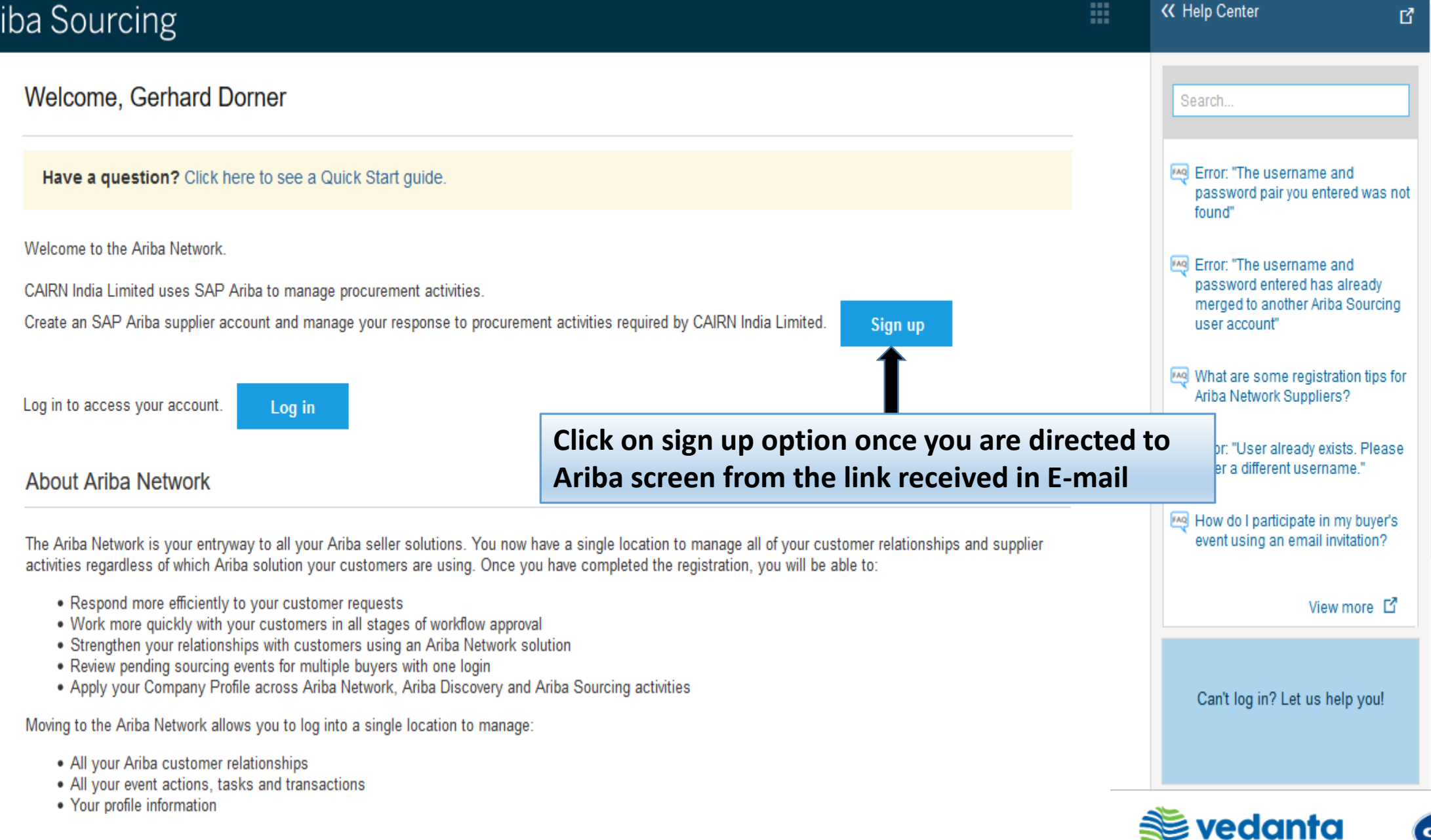

Sensitivity: Internal & Restricted

transformina elemen

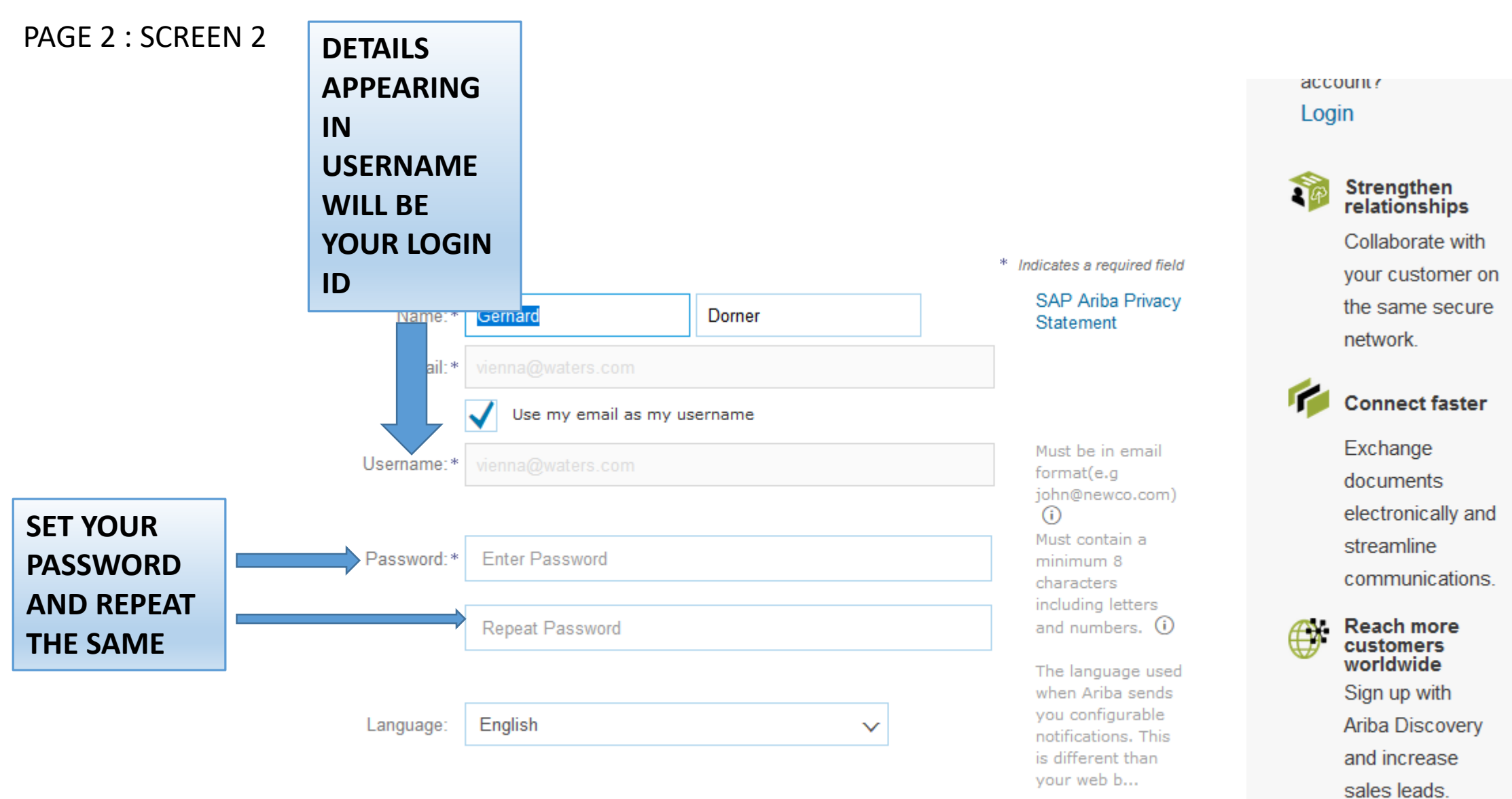

# PLEASE KEEP A NOTE OF YOUR LOGIN CREDENTIALS (USERNAME AND PASSWORD) WHICH WOULD BE REQUIRED FOR FUTURE LOGIN.

## Learn more

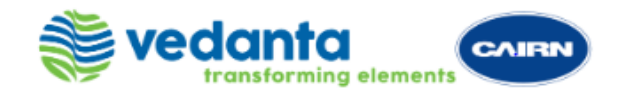

Ariba will make your company profile, which includes the basic company information, available for new business opportunities to other companies. If you want to hide your company profile, you can do so anytime by editing the profile visibility settings on the Company Profile page after you have finished your registration.

By clicking the Submit button, you expressly acknowledge and give consent to Ariba for your data entered into this system to be transferred outside the European Union, Russian Federation or other jurisdiction where you are located to Ariba and the computer systems on which the Ariba services are hosted (located in various data centers globally), in accordance with the Ariba Privacy Statement, the Terms of Use, and applicable law.

You have the right to access and modify your personal data from within the application, by contacting the Ariba administrator within your organization or Ariba, Inc. This consent shall be in effect from the moment it has been granted and may be revoked by prior written notice to Ariba. If you are a Russian citizen residing within the Russian Federation, You also expressly confirm that any of your personal data entered or modified in the system has previously been captured by your organization in a separate data repository residing within the Russian federation.

I have read and agree to the Terms of Use

I have read and agree to the SAP Ariba Privacy Statement

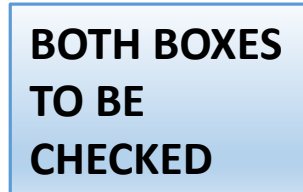

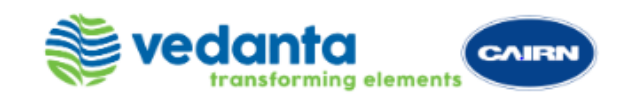

### PAGE 2 : SCREEN 2

#### Tell us more about your business

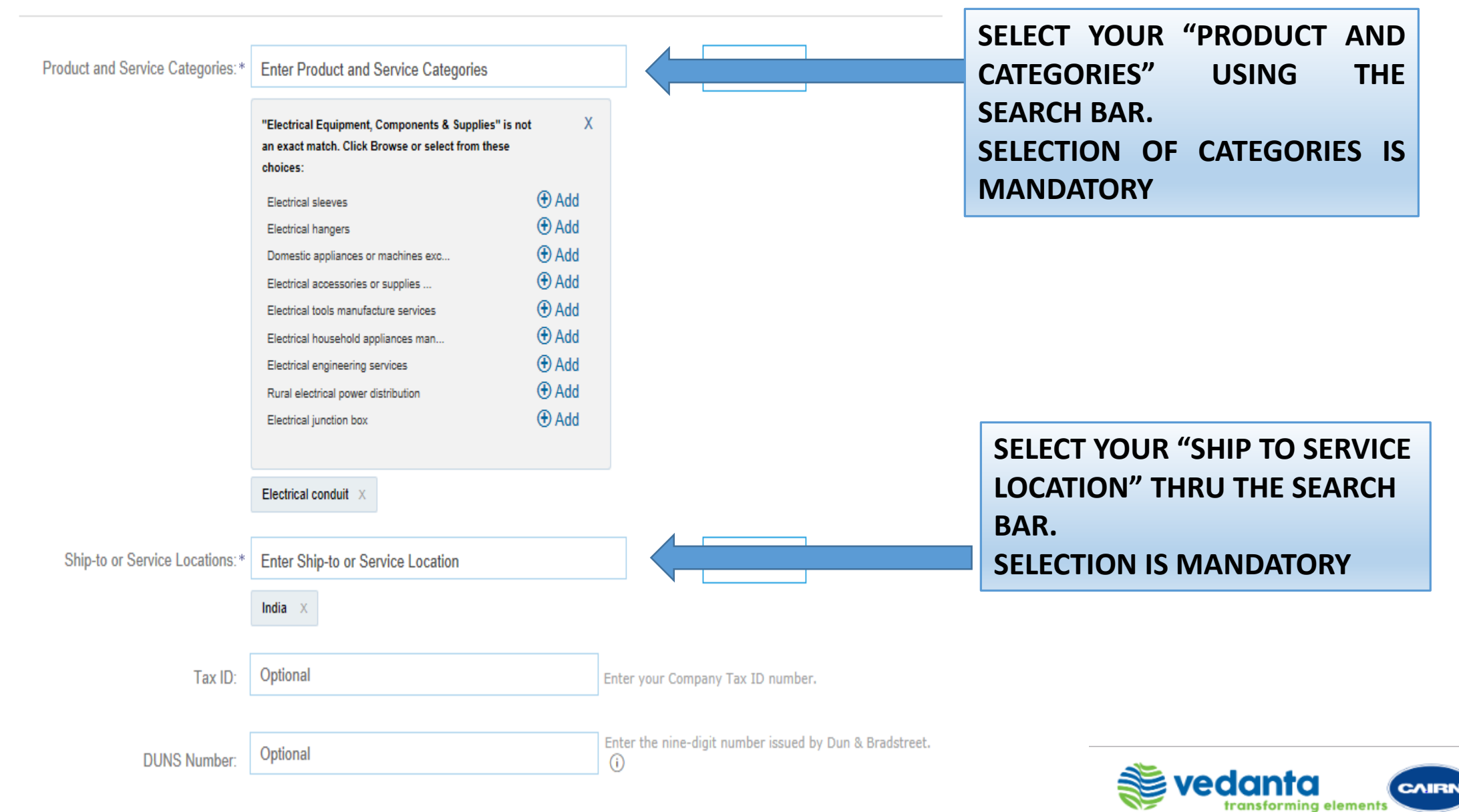

### **ONCE COMPLETED YOU WILL REDIRECTRED TO THE NEXT SCREEN**

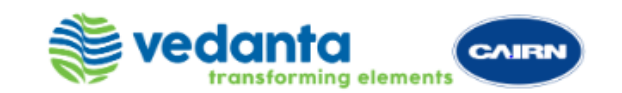

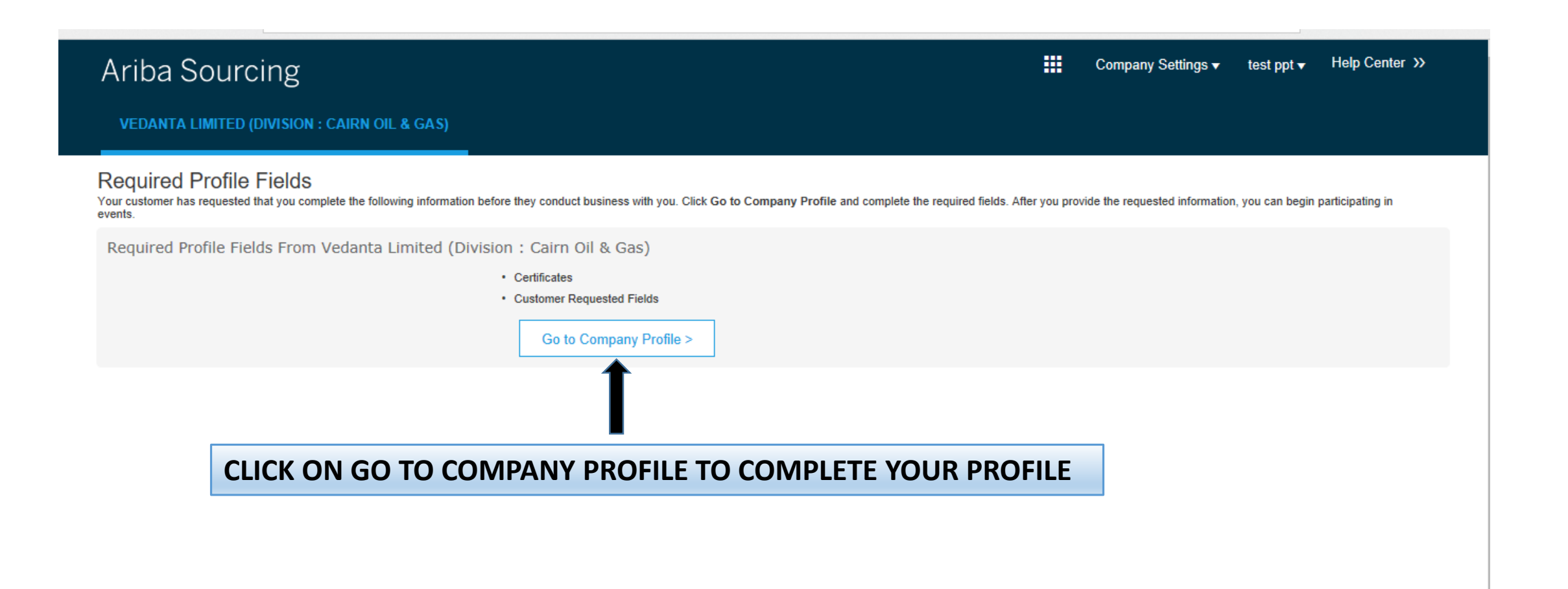

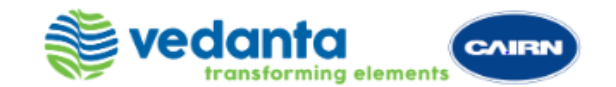

### PAGE 4 : SCREEN 4

| Basic (3) Business (2) Marketing (3) Contacts                                                                                                    | Certifications                                                  | Customer Requested Additional Documents                                                                                                    |                                 |          |  |
|----------------------------------------------------------------------------------------------------|-----------------------------------------------------------------|----------------------------------------------------------------------------------------------------|---------------------------------|----------|--|
| * Indicates a field required by Vedanta Limited (Division : Cairn Oil & Gas).                                                                                                    | field required by Vedanta Limited (Division : Cairn Oil & Gas). |                                                                                                    |                                 |          |  |
| Certifications                                                                                                    |                                                                 |                                                                                                    | 10 More Fields                  |          |  |
| Buying organizations can view these designations in your company prof                                                                                                    | ile and search on tl                                            | his information vhen looking for new suppliers.                                                                                                    | Public Profile Com              | nplete   |  |
| Your business has undertaken sustainability initiatives in one of the following                                                                                                    | categories: Plan, Prod                                          | ducts and Service Energy, Carbon, Transportation, Other.                                                                                                    |                                 |          |  |
| Small Disadvantaged Business<br>Your business is SDB certified, 8(a) certified, HUBZone certified, or certified a                                                                           | as a small disadvantag                                          | ged business by a state government agency.                                                                                                    | Website                         |          |  |
| Women-Owned Business           Your business is at least 51% owned by a woman or women who exercise the                                                                                     | e power to make polic                                           | y decisions and w o are actively involved in the day-to-day management of the business.                                                                                                    | Annual Revenue                  |          |  |
| Minority-Owned Business<br>Your business is at least 51% owned by one or more minority U.S. citizens. In<br>such individuals control its management and daily operations.                   | n the case of a publicly                                        | v owned business at least one or more such individuals own 51% of the stock, and one or more                                                                                                   | D-U-N-S Number<br>Business Type |          |  |
| LGBT-Owned Business<br>Your business is at least 51% owned by a Lesbian, Gay, Bisexual and/or Trans                                                                                         | nsgender (LGBT) ers                                             | son or persons and exercises independence from any non-LGBT business enterprise (LGBTBE).                                                                                                    | Industries<br>Company Descrip   | otion    |  |
| Veteran-Owned Business<br>Your business is at least 51% owned by an individual who served in the activ<br>least 51% owned by an individual who can be considered by the government<br>(16). | e military, naval, ∉ air<br>as a Service-Disa∍led               | service, and who was discharged or released under conditions other than dishonorable or is at d Veteran. The terms "veteran" and "service-disabled veteran" are defined in 38 U.S.C 101(2) and | Company Logo                    |          |  |
| ISO Certification<br>The International Organization for Standardization (ISO) family of standards r<br>and other stakeholders. The standards are published by the ISO and are avai          | elate to quality m hag<br>ilable through National               | gement systems and are designed to help organizations ensure they meet the needs of customers<br>I standards bodies.                                                                           | Share Your Public               | : Prof   |  |
| Vour business does not have any of the certifications listed above.                                                                                                    |                                                                 |                                                                                                    | Click here to get you           | ır Ariba |  |
|                                                                                                    | <b>1</b>                                                        |                                                                                                    |                                 |          |  |

INFORMATION. ONCE DONE CLICK ON SAVE. CLICK ON CUSTOMER REQUESTED TAB

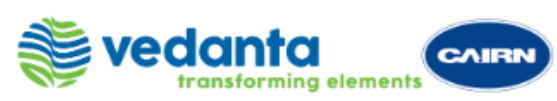

| A            | Ariba Sourcing                                          |                                                                                                    |          |                |                             |                      |  | Company Settings ▼ | test ppt                             | Help Cent                      | er »       | Logout |  |  |
|--------------|---------------------------------------------------------|----------------------------------------------------------------------------------------------------|----------|----------------|-----------------------------|----------------------|--|--------------------|--------------------------------------|--------------------------------|------------|--------|--|--|
| Со           | ompany Profile                                          | Image: Note: Company Sellings       Teel Define       Proprior       Save       Close         (2) Marketing (3) Contacts       Certifications       Customer Requested       Additional Documents       Veclanat Limited (Division : Cain Oli & Gas) Requested Profile Information         an: Caim Oli & Gas)       Incomplete       ●       10 More Fields         ITTED DIVISION TO COMPLETE       Short Description       Vebasite         Out-N-S Number       Business Type       Industries         Company Description       Company Description       Company Description         Share Your Public Profile       Share Your Public Profile       Share Your Public Profile |          |                |                             |                      |  |                    |                                      |                                |            |        |  |  |
| 8            | Basic (3) Business (2) Indicates a required field       | Marketing (3)                                                                                                    | Contacts | Certifications | Customer Requested          | Additional Documents |  | v                  | edanta Limited<br>il & Gas) Requ     | l (Division :<br>lested Profil | Cairn<br>e |        |  |  |
| S            | Sourcing Customer List<br>Customer                      |                                                                                                    |          | Cust           | omer Requested Profile Info | rmation              |  | in<br>¢            | Information     4     10 More Fields |                                |            |        |  |  |
|              | Vedanta Limited (Division : Cairn Oil & Gas) Incomplete |                                                                                                    |          |                |                             |                      |  |                    | Public Profile                       | e Complete                     | eness      |        |  |  |
|              |                                                         |                                                                                                    |          |                |                             |                      |  |                    | Short Descri<br>Website              | iption                         |            |        |  |  |
| CLICK ON VEI | DANTA LIMIT<br>LE                                       |                                                                                                    | ON TO    | COMPLE         | TE                          |                      |  |                    | Annual Reve<br>D-U-N-S Nu            | enue<br>mber                   |            |        |  |  |
|              |                                                         |                                                                                                    |          |                |                             |                      |  |                    | Industries<br>Company De             | escription                     |            |        |  |  |
|              |                                                         |                                                                                                    |          |                |                             |                      |  |                    | Company Lo                           | ogo                            |            |        |  |  |
|              |                                                         |                                                                                                    |          |                |                             |                      |  |                    | Share Your F                         | Public Profi                   | le         |        |  |  |

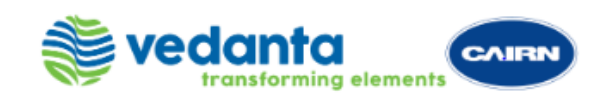

### PAGE 6: SCREEN 6

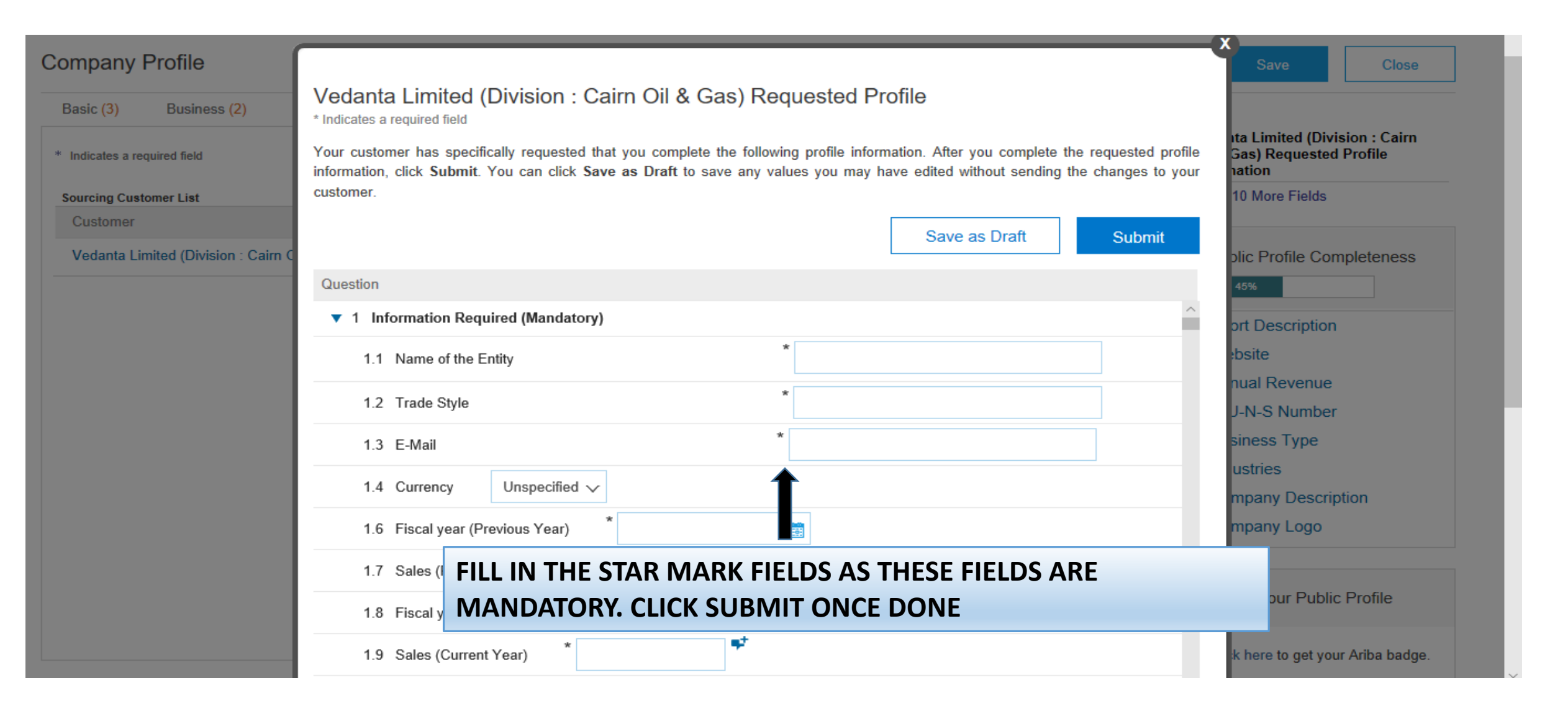

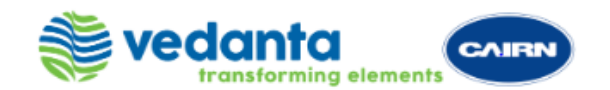

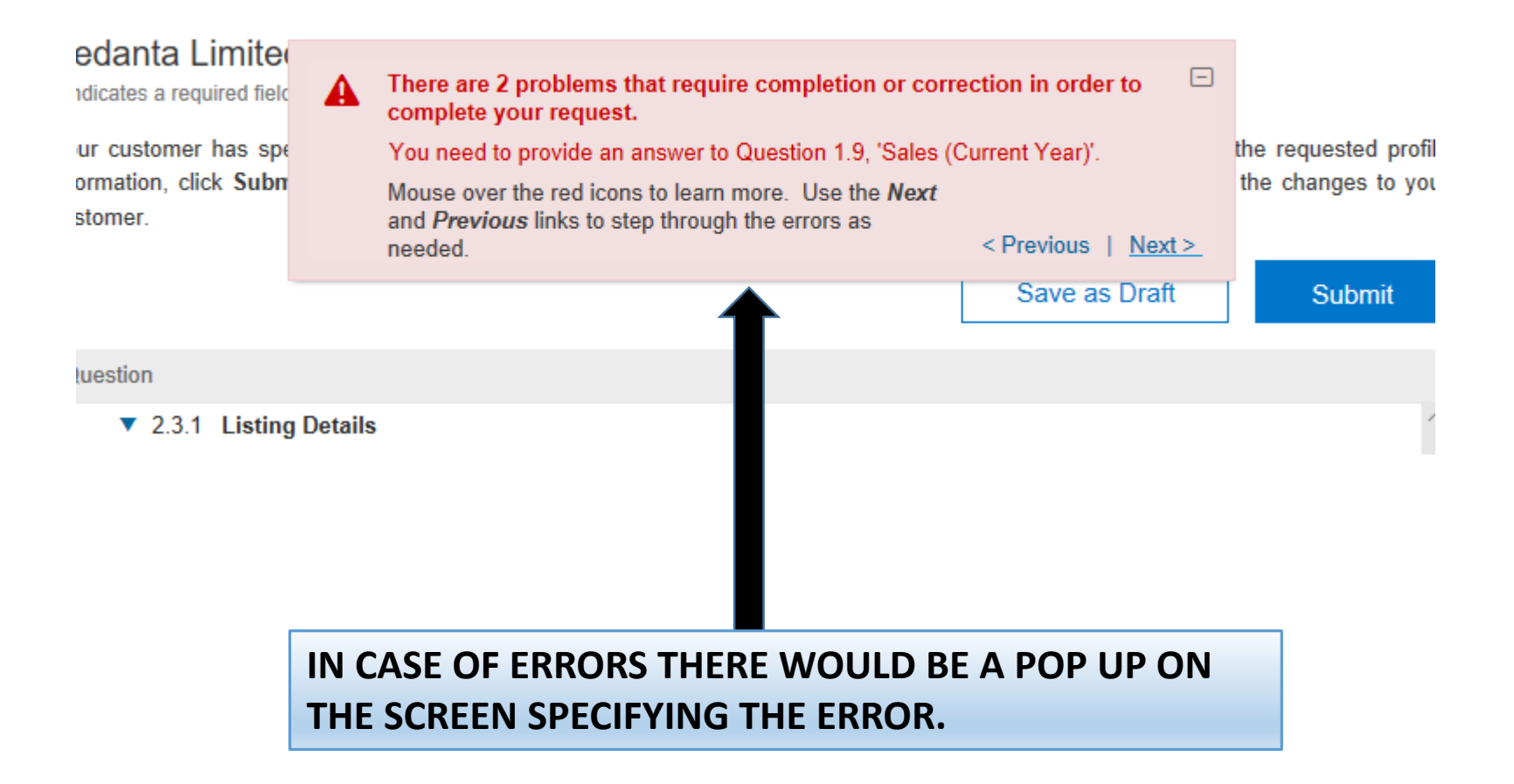

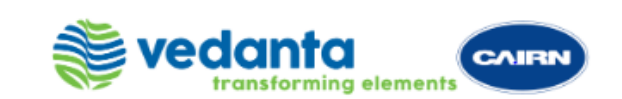

### PAGE 7 : SCREEN 7

| Ariba Sourcing                                |                                           | Logout<br>Company Settings ▼ test ppt Help Center ≫                               |
|-----------------------------------------------|-------------------------------------------|-----------------------------------------------------------------------------------|
| Company Profile                               |                                           | Save Close                                                                        |
| ✓ Your profile has been successfully updated. |                                           |                                                                                   |
| Basic (3) Business (2) Marketing (3) Co       | ontacts Certifications Customer Requested | Additional Documents                                                              |
| * Indicates a required field                  |                                           | Public Profile Completene                                                         |
| Sourcing Customer List                        | Customer Demonstral Deeflie lef           |                                                                                   |
| Vedanta Limited (Division : Cairn Oil & Gas)  | Complete                                  | Short Description<br>Website<br>Annual Revenue<br>D-U-N-S Number<br>Business Type |
|                                               |                                           | ONCE YOU SEE COMPLETE ON SCREEN CLICK ON CI                                       |
|                                               |                                           | Company Logo                                                                      |
|                                               |                                           | Share Your Public Profile                                                         |
|                                               |                                           |                                                                                   |

### PAGE 8 : SCREEN 8

| Ariba Sourcing                                                    |                      |                          |                      | Company Settin  | gs ▼ Gerhard Dorner ▼ 🏮 | Help Center ờ |
|-------------------------------------------------------------------|----------------------|--------------------------|----------------------|-----------------|-------------------------|---------------|
| VEDANTA LIMITED (DIVISION : CAIRN OIL & GA                        | S) MORE <del>v</del> |                          |                      |                 |                         |               |
| Vedanta Limited (Division : Cairn Oil & Gas)<br>Requested Profile | Welcome to Cairn     | 's Smart Source platform |                      |                 |                         |               |
| All required customer requested fields have<br>been completed.    | Events               |                          |                      |                 |                         |               |
| view customer requested lields >                                  | Title                |                          |                      | ID              | End Time ↓              | Event Type    |
| 10539 leads match your company                                    | ▼ Status: Open (     | 1)                       |                      |                 |                         |               |
| prolite<br>View Matched Leade                                     | ITT SUPPLY PL        | C FOR EOR LAB AT-MP      | T, RAJASTHAN         | Doc1954912075   | 9/26/2019 11:00 PM      | RFP           |
| View Matched Leads                                                | Tasks                |                          |                      |                 |                         |               |
|                                                                   | Name                 | Status                   | Due Date             | Completion Date |                         | Alert         |
|                                                                   |                      |                          |                      | No items        |                         |               |
|                                                                   |                      |                          |                      |                 |                         |               |
|                                                                   |                      |                          |                      |                 |                         |               |
|                                                                   |                      |                          |                      |                 |                         |               |
|                                                                   |                      |                          |                      |                 |                         |               |
|                                                                   | TENDER /I            | EVENTS.                  |                      |                 |                         |               |
| O Type here to search                                             |                      |                          | 9 <mark>/</mark> 💾 ( | •               | x ^ 🖻 <i>(</i> .        | G 3:04 PM     |
|                                                                   |                      |                          |                      |                 |                         | vedo          |

For any further support reach out on the following nos:

- ARIBA helpline number 0008006501193 Extension 2, 2 & 1
   (Hindi translator is available on request)
- Smart source helpdesk:
   Email: smart.source@cairnindia.com
   Contact: + 9319988049 / +91 124 459 3323

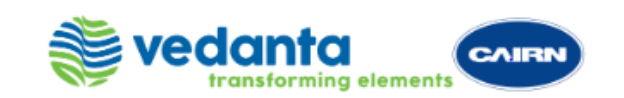

# THANK YOU